## Do What's Right DSO Customer Care Charitable Donation Claim

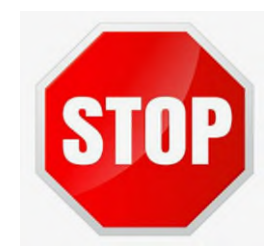

### DO NOT PLACE YOUR ORDER FIRST – READ INSTRUCTIONS BELOW

- For a Charitable Donation Claim for the Do What's Right program, the Claim must be entered in ASDealernet via MAX FIRST
- Once the claim has been entered, reviewed and approved, an Inside Sales Specialist will place the order for the requested unit on the dealer's behalf

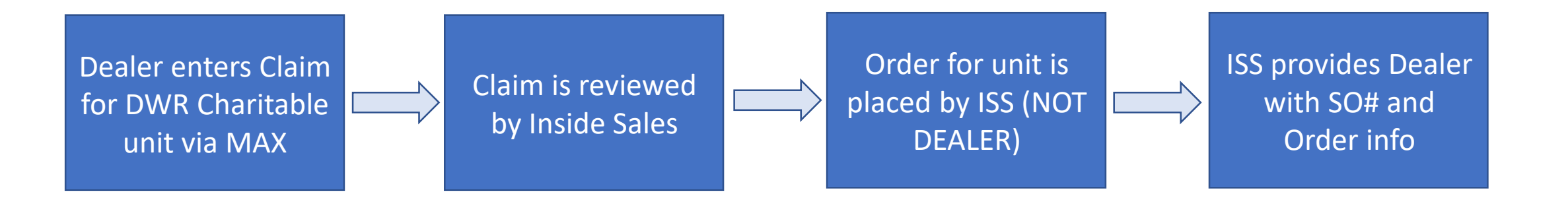

## Do What's Right – Program Guidelines

#### 2. Charitable Opportunities

When an opportunity exists to serve the local community, a dealer can use this benefit to provide an equipment donation to a charitable organization or person in need. *Dealer may not charge for installation*. The benefit CANNOT be used for personal use or training purposes. The program is subject to availability, and there will be no substitutions or upgrades. 3 phase equipment and Ductless/Metus products are excluded from the program. Equipment will be <u>limited up to 16 SEER</u> (Silver Series), non-communicating product. Full list of qualifying models listed in the table below.

#### Additional guidelines for Charitable Opportunities:

- Equipment claimed through the DWR process CANNOT be resold to homeowner.
- American Standard (or IWD Partner) Invoice and Customer Invoice will be required for submission.
- Claims will be submitted and tracked through the MAX portal and will require distributor/DSO approval.
- All Claims must be submitted within 90 days of American Standard invoice date (or IWD Partner invoice date) or by December 1, 2022, whichever comes first.

## Do What's Right – Program Guidelines

#### Below are the allotted number of units per level:

- CC Silver = up to 1 MBU/Year
- CC Gold = up to 3 MBU/Year
- CC Platinum = up to 5 MBU/Year

| Qualifying Equipment for Charitable Opportunities |                                                                      |  |  |  |
|---------------------------------------------------|----------------------------------------------------------------------|--|--|--|
| Model Family                                      | Product Category                                                     |  |  |  |
| ODUs                                              | 4A7A6, 4A6H6, 4A6H5, 4A7A4, 4A6H4, 4A7A3, A4AC4, A4AC6, A4HP4, A4HP6 |  |  |  |
| Package Units                                     | 4WCC4, 4YCC4, 4TCC4, 4WHC4, 4TCA4, 4WCA4, 4YCA4                      |  |  |  |
| Furnaces                                          | S9B1, S8B1, S9X1, S8X1, S9X2, S8X2, A801X, A951X, P0V0               |  |  |  |
| AHUs                                              | TEM6, TEM4, TMM4, TMM5, TEM3, A4AH4, A4AH6                           |  |  |  |

| $\leftrightarrow$ $\rightarrow$ C $rac{1}{2}$ | asdealernet.com/ebiz/home/Home.asp?StartPage=%2fEBiz%2fhome%2fHomeSplash.asp | 🖻 🖈 🎇 🖬 🖪 E                                     |         |
|-----------------------------------------------|------------------------------------------------------------------------------|-------------------------------------------------|---------|
| American Stand                                | dard.                                                                        | American Standard ™ DealerNet ™                 |         |
| Select a Portal View-                         | Set As Default Welcome                                                       | Home Cart Site Map Help Contact Logout          |         |
| SOURCE PARTNER PORT                           | Marketing Center                                                             |                                                 |         |
| PARTS & SUPPLIES                              |                                                                              | <ul> <li>Log into AS Dealernet</li> </ul>       |         |
| ■ FINANCIAL CENTER                            | American Standard Dealer RewardsCOMING SOON!                                 |                                                 |         |
| MARKETING CENTER                              | Promotion Claim Center (PCC)                                                 |                                                 |         |
| WARRANTY CENTER                               | American Standard Link Playbook                                              | Select Marketing Center from                    | ٦m      |
| ■ IRAINING CENTER<br>■ HOME & DIAGNOSTICS     | Ameristar Playbook                                                           | ontions on left side of scree                   | nد<br>n |
| ■ PRODUCT INFO                                | IAQ Infographic                                                              | options on left side of serve                   |         |
| ■ TECH SUPPORT                                | American Standard Connection                                                 |                                                 |         |
| ■ AMSTDNET ■ ADMIN CENTER                     | Marketing Advertising Express (MAX)                                          | <ul> <li>From Marketing Center list,</li> </ul> | ,       |
| Quick Order                                   | 2022 CC Program Microsite                                                    | select Marketing Advertisir                     | hα      |
| Enter Promo Code Here                         | InfoUSA List                                                                 | Select Ivial Retilig Advertisit                 | ١g      |
| Add This Item                                 | Customer Satisfaction Survey Link                                            | Express (MAX)                                   |         |
|                                               | Marketing Info                                                               |                                                 |         |
|                                               | Sales Plans                                                                  |                                                 |         |
|                                               | Order Marketing Materials                                                    |                                                 |         |
|                                               | Sales Tools                                                                  |                                                 |         |
|                                               | What's New                                                                   |                                                 |         |

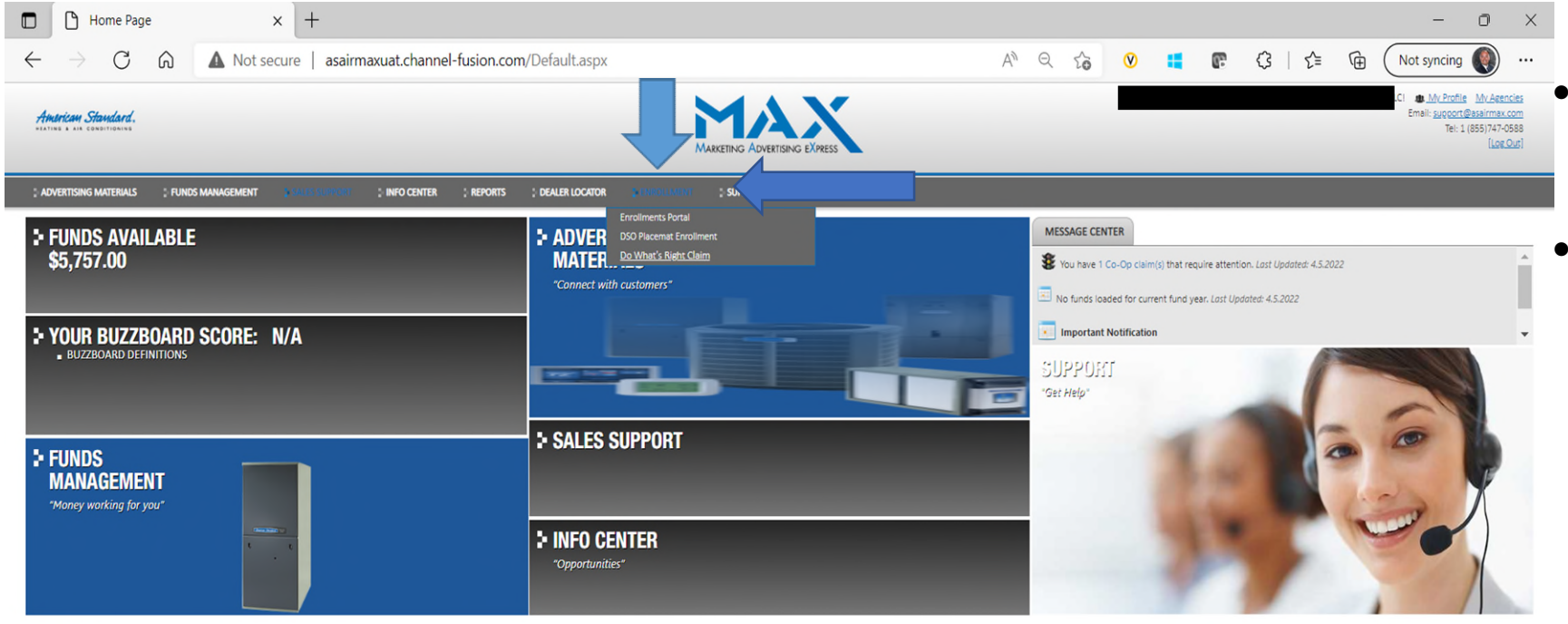

Select **Enrollment** from options on top of page

 Select **Do What's Right Claim** from drop down

©Copyright 2022 American Standard. All Rights Reserved.

O Chat

Home | Contact Us

| Atuarican Standard.<br>Hating & alk conditioning |                  |             |                              | Marketing Advert                                                                                                    | ISING EXPRESS                             | W My Profile My Asencies<br>Email: <u>support@asairmax.com</u><br>Tel: 1 (855)747-0588<br>[Log.Out] | • |
|--------------------------------------------------|------------------|-------------|------------------------------|----------------------------------------------------------------------------------------------------|-------------------------------------------|----------------------------------------------------------------------------------------------------|---|
| advertising materials                            | FUNDS MANAGEMENT | INFO CENTER | ; REPORTS ; DEALER LOCATOR   | : EVROLLMENT : SUPPORT                                                                                                    |                                           |                                                                                                    |   |
|                                                  |                  |             |                              | CUSTOMER<br>CUSTOMER<br>CUS | Standard Policy Guidelines<br>g Claim : 5 |                                                                                                    | • |
|                                                  |                  |             | Date Submitted :             |                                                                                                    | Select Category:                          |                                                                                                    |   |
|                                                  |                  |             | 04/05/2022                   |                                                                                                    | Select 🗸                                  |                                                                                                    |   |
|                                                  |                  |             | Add Comment (Max Character L | mit 1000)                                                                                                    |                                           |                                                                                                    | • |
|                                                  |                  |             |                              |                                                                                                    |                                           |                                                                                                    |   |
|                                                  |                  |             | Dealer                       |                                                                                                    | ACC "Do What's Right" Unit Exchange       |                                                                                                    |   |
|                                                  |                  |             | Company Name :               |                                                                                                    | ACC Dealer Number :                       |                                                                                                    |   |
|                                                  |                  |             | Browning Heating & Air Cond  | tioning, LLC                                                                                                    |                                           |                                                                                                    |   |
|                                                  |                  |             | Submitter Name :             |                                                                                                    | Program Level :  Platinum Silver Gold     |                                                                                                    | • |
|                                                  |                  |             |                              |                                                                                                    |                                           |                                                                                                    |   |

- Date Submitted field will default to today's date
- Select Category from drop down:
  - Charitable Donation OR
  - Warranty Exchange
- Add Comment field is not required but can be used to provide additional information
- Once you select 'Charitable Donation', additional fields will appear

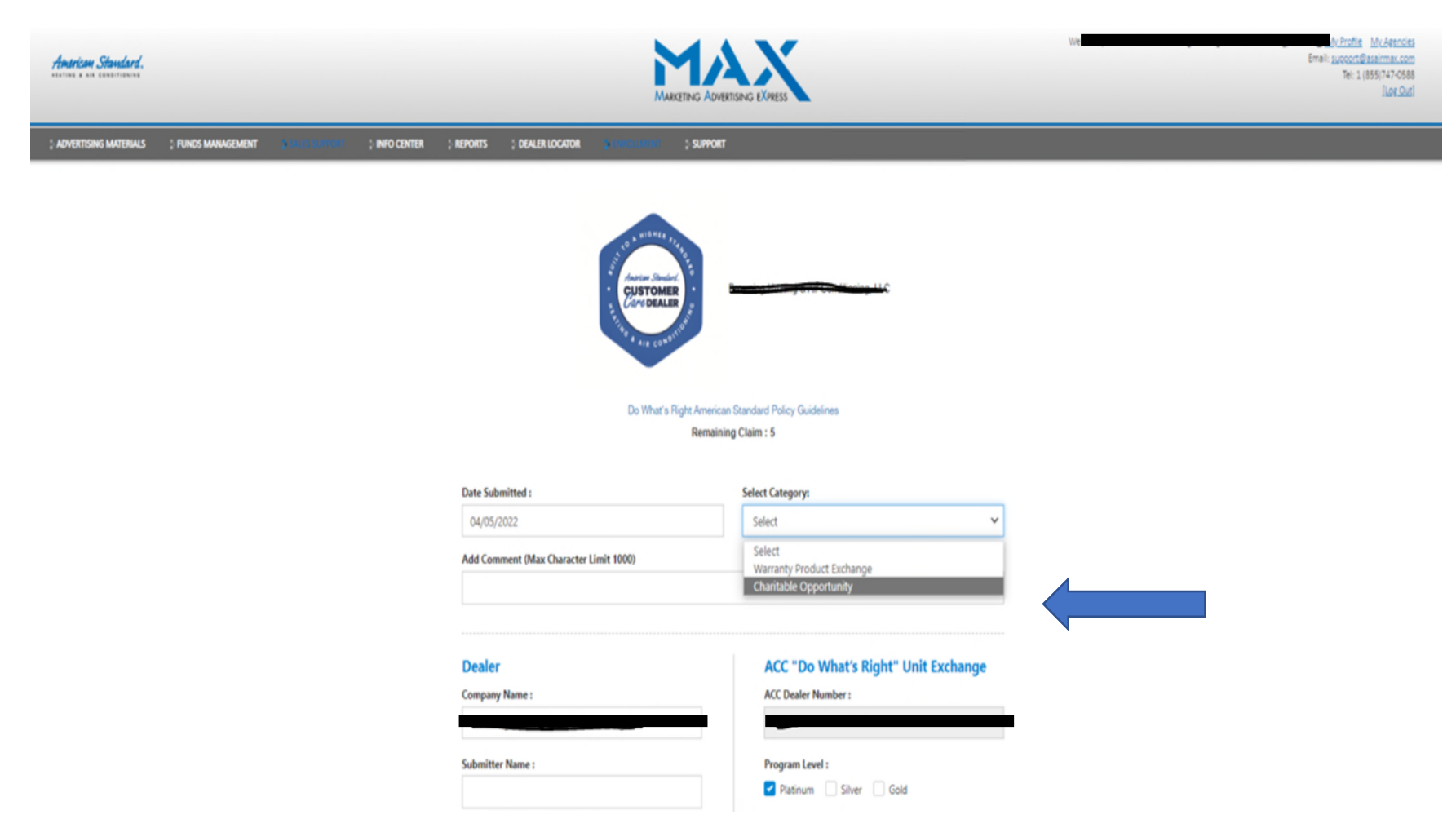

- Once 'Charitable Donation' is selected from Category, additional fields will appear
- Oracle Account Number should be populated with your Oracle Account Number

#### Dealer

#### Company Name :

#### Submitter Name :

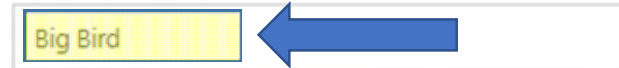

#### Submitter Email :

bigbird@yahoocom

#### Street :

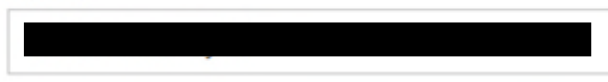

#### City:

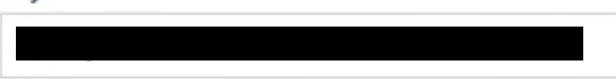

State :

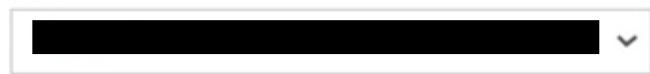

#### Zip Code :

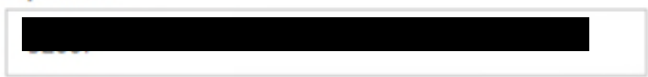

#### ACC "Do What's Right" Unit Exchange

# ACC Dealer Number : Program Level : Platinum Silver Gold Distributor : DSO - Florida West AMSTD

#### Street :

3661 Corporate Trail Drive

#### City :

Earth City

#### State :

Florida 🗸

#### Zip Code :

33605

- Fields highlighted in example need to be completed in form.
- **Company Name** will auto populate
- Submitter Name: enter the name of the employee submitting the claim
- Submitter Email: enter the email of the employee submitting the claim
- Street, City, State, CC Program Level, Distributor, and Distributor Street, City, State and zip code will all auto populate.

| 🔲   🖺 ECS Lif x   $\land$ Home x   🗭 DSO SL x   🔤 Trane L x   👫 Formal x   🔅 RS_HV x   🔂 Heartla x   🖒 Markel x             | Trane 🤇 🗙 | B + | Home $\times$ | +      | - | ٥ | $\times$ |
|----------------------------------------------------------------------------------------------------|-----------|-----|---------------|--------|---|---|----------|
| $\leftarrow \rightarrow C  \widehat{\bigcirc}  https://tranemax.com/DWR/DWR_Claim.aspx?rebate_campaign_seq=22957&Year=2022$ | τώ 😢      | 4   | <b>e</b> (    | 3   ∑≡ | Ē |   |          |
| liinois                                                                                                    |           |     |               |        |   |   | •        |
| Zip Code : Zip Code :                                                                                                    |           |     |               |        |   |   |          |
| 62305 63045                                                                                                    |           |     |               |        |   |   |          |
|                                                                                                    |           |     |               |        |   |   |          |
| Regional Manager :                                                                                                    |           |     |               |        |   |   |          |
| Brennan Morgan                                                                                                    |           |     |               |        |   |   |          |
| Account/Territory Manager Name:                                                                                             |           |     |               |        |   |   |          |
| Rhonda Wheeler                                                                                                    |           |     |               |        |   |   |          |
| Account/Territory Manager Email:                                                                                            |           |     |               |        |   |   |          |
| rhonda.wheller@tranetechnologies.com                                                                                        |           |     |               |        |   |   |          |
|                                                                                                    |           |     |               |        |   |   | - 1      |

- Fields highlighted in example need to be completed in form.
- Regional Manager will auto populate
- Account/Territory Manager
   Name: enter the name your
   Account Manager
- Account/Territory Manager
   Email: enter the email of your
   Account Manager

#### **End Consumer**

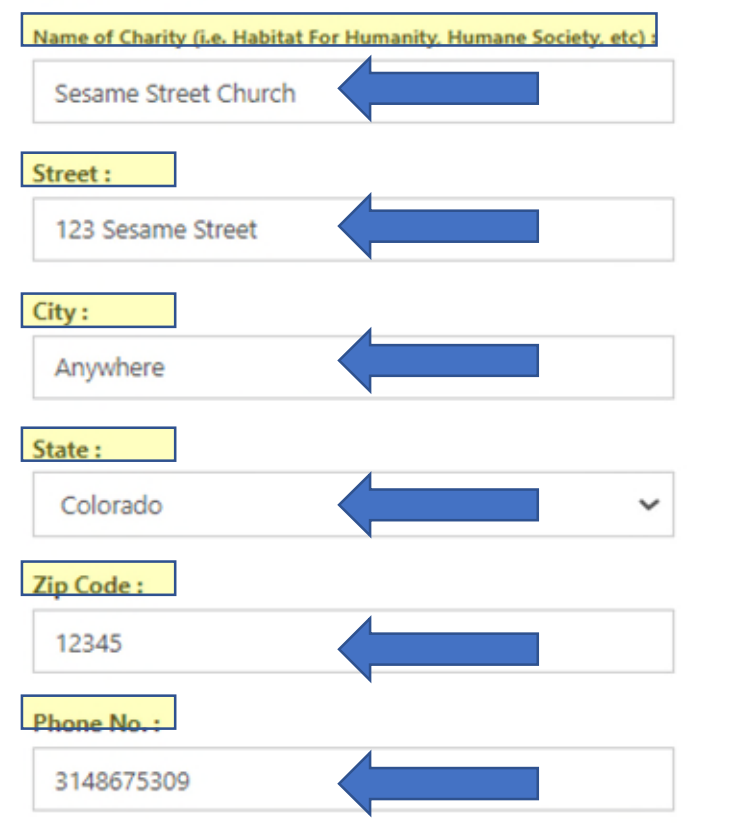

#### Indoor/Outdoor Unit

New/Replacement Install Date :

04/05/2022

New/Replacement American Standard Model # :

4WCC4060A1000A

Submit

New/Replacement American Standard Serial #:

- Fields highlighted in example need to be completed in form.
- End Consumer information: Populate the fields to reflect the recipient of the charitable unit
  - Name of Charity/Person,
     Street, City, State, Zip
     Code and Phone Number
     should be populated with
     recipient's information.

 $\sim$ 

Submit

#### **End Consumer**

Name of Charity (i.e. Habitat For Humanity, Humane Society, etc) :

Sesame Street Church

#### Street :

123 Sesame Street

#### City:

Anywhere

#### State :

Colorado

#### Zip Code :

12345

#### Phone No.:

3148675309

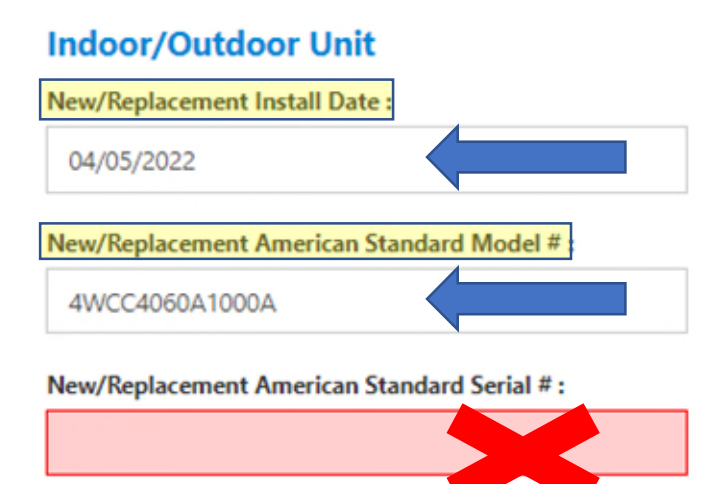

Note: Serial number is not required for Charitable Donation Claims at this time

- Fields highlighted in example need to be completed in form.
- Indoor/Outdoor Unit information: Populate the fields to reflect the install date and model number of the unit donated. \*\* Refer to eligible models in DWR Sales Plan
  - New/Replacement Install date: should be populated with date the donated unit will be installed
  - New/Replacement
  - Model #: should be populated with model number of the unit to be donated

#### **End Consumer**

Name of Charity (i.e. Habitat For Humanity, Humane Society, etc) :

Sesame Street Church

#### Street :

123 Sesame Street

City:

Anywhere

#### State :

Colorado

#### Zip Code :

12345

#### Phone No. :

3148675309

#### Indoor/Outdoor Unit

New/Replacement Install Date :

04/05/2022

#### New/Replacement American Standard Model # :

4WCC4060A1000A

New/Replacement American Standard Serial #:

- Once all required fields are populated, click **SUBMIT.**
- An Inside Sales Specialist will place the order for the requested unit on your behalf and provide you with Order Information
- The MAX system will generate an automated email with the status of your DWR Claim as it progresses thru the system.

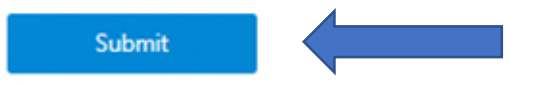

 $\sim$ 

# For any additional questions, please contact your Account Manager for support